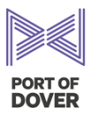

| 1. | How to invite Employees | .1 |
|----|-------------------------|----|
| 2. | How to invite Visitors  | .4 |

## 1. How to invite Employees

If you've received an invitation to the Port Port Access Management Invitation Management System, please click the button Join (c) ← ← → | □ → ⊗ | 目 | ····
Two 08/10/2024 12:55 PD Port Of Dover [Development] <no-reply@portofdo To: Eche Ndeokwelu 🔇 External email > PORT OF DOVER Port of Dover | Reception Port Access Management Invitation ase click below to join and use the new Port Access Pass application pro Kind regards Port Reception ← Reply 

→ Forward Please click the button Next Next If you did not receive an email and would like to Sel Port Reception request a permanent pass, please use the URL https://reception.portofdover.com PORT OF PORT RECEPTION

**Dover Harbour Board** 

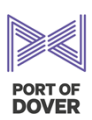

hayley.goldfinch@ doverport.co.uk November 18, 2024 2/10

Port Access

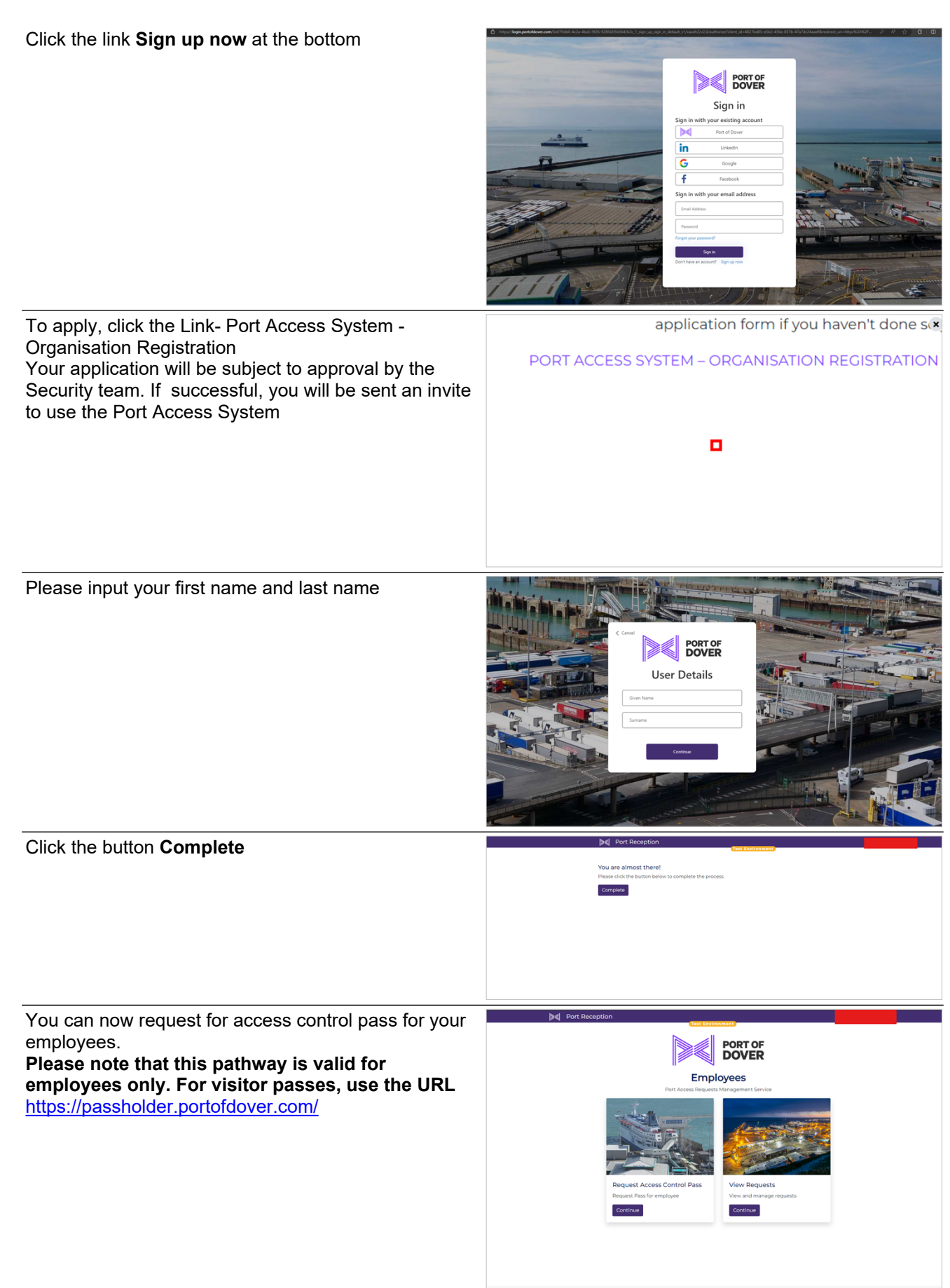

11/18/2024

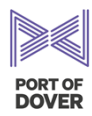

| Click the button <b>Continue</b>                                                                     | PORT OF<br>DOVER                                                                                                    |
|----------------------------------------------------------------------------------------------------|----------------------------------------------------------------------------------------------------|
|                                                                                                    | Employees<br>Port Access Requests Management Service                                                                                                    |
|                                                                                                    | Request Access Control Pass   Request Pass for employee   Continue     View Requests   View and manage requests   Continue                                                                                                    |
| Complete the employee access control pass form                                                       |                                                                                                    |
|                                                                                                    | a data version<br>Address Inc.                                                                                                    |
|                                                                                                    | Post Code                                                                                                    |
|                                                                                                    | vente, tytele et passe soprover et en en en en en en en en en en en en en                                                                                                    |
|                                                                                                    | Neargance (denotes in the set of the set of |
|                                                                                                    | Permanent Plan     Demonstration     Demonstration     Start Class     difference     difference     difference     to use new and the temps on employee to use and and the tem                                                                                                    |
|                                                                                                    | Employee Down Feldow Daved Uses I the mployee be undersking 1                                                                                                    |
| Select page actoriant                                                                                | eg Obercear or Same as baha Santor                                                                                                    |
| Permanent Pass: This pass is for applicants who                                                      | What type of pass do you require?                                                                                                    |
| require ongoing access to the Port, visiting at least once within every 30-day period.               | Permanent Pass This pass is for applicants who require ongoing access to the Port, visiting at least once within every 30-day period.                                                                                                    |
| Temporary Unescorted Pass: Designed for short-                                                       | Temporary Unescorted Pass                                                                                                    |
| term access, this pass is for applicants needing                                                     | the Port for up to a week.                                                                                                    |
| access to the Port for up to a week. Requires an end date. Please note that the temporary unescorted | Permanent Pass     Temporary Unescorted Pass                                                                                                    |
| pass is different from the Visitor unescorted pass                                                   | Start Date                                                                                                    |
|                                                                                                    | dd/mm/yyyy  The date when we should expect your employee to come and collect their pass.                                                                                                    |
| Click tick box<br>Click the button <b>Next</b> to submit your application                            | I can confirm that the Port access pass applicant has been<br>informed that the General Safety and Security Training (GSSAT)<br>must be completed by them alone and not on their behalf by<br>any other person                                                                                                    |
|                                                                                                    | Next                                                                                                    |

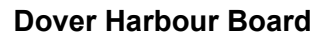

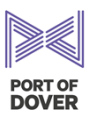

To view your Requests Go back to the home page and click the button **View requests >Continue** To use the Port Reception application again, please use the URL: <u>https://reception.portofdover.com</u>

| Employees<br>Port Access Requests Management Service |                          |  |  |  |
|------------------------------------------------------|--------------------------|--|--|--|
|                                                      |                          |  |  |  |
| Request Access Control Pass                          | View Requests            |  |  |  |
| Request Pass for employee                            | View and manage requests |  |  |  |
| Continue                                             | Continue                 |  |  |  |
|                                                      |                          |  |  |  |

## 2. How to invite Visitors

| To register escorted & unescorted visits, use the URL:<br><u>https://pod-reception-prod.azurewebsites.net/port-access/visitors</u><br>Click on the button <b>Go 'Port Visits'</b> | Port Visits<br>Please arrange visits to the Port via t                                                                                                    |
|----------------------------------------------------------------------------------------------------|----------------------------------------------------------------------------------------------------|
|                                                                                                    | Contractors                                                                                                    |
| For Unescorted visits, Click on the button <b>Register</b><br>'Unescorted Visits'                                                                                                 | Unescorted Visitor<br>Register and manage the details<br>unescorted visitor<br>Register View My Requests<br>Port Reception © - 2024 Por<br>zurewebsites.net/port-access/visitor/form |
| Complete Unescorted Visits <b>Form</b> .<br>Please note that all fields are mandatory                                                                                             | Visit End<br>dd/mm/yyyy<br>In few words please describe the reason for the visit<br>Port Reception © - 2024 Por                                                                      |

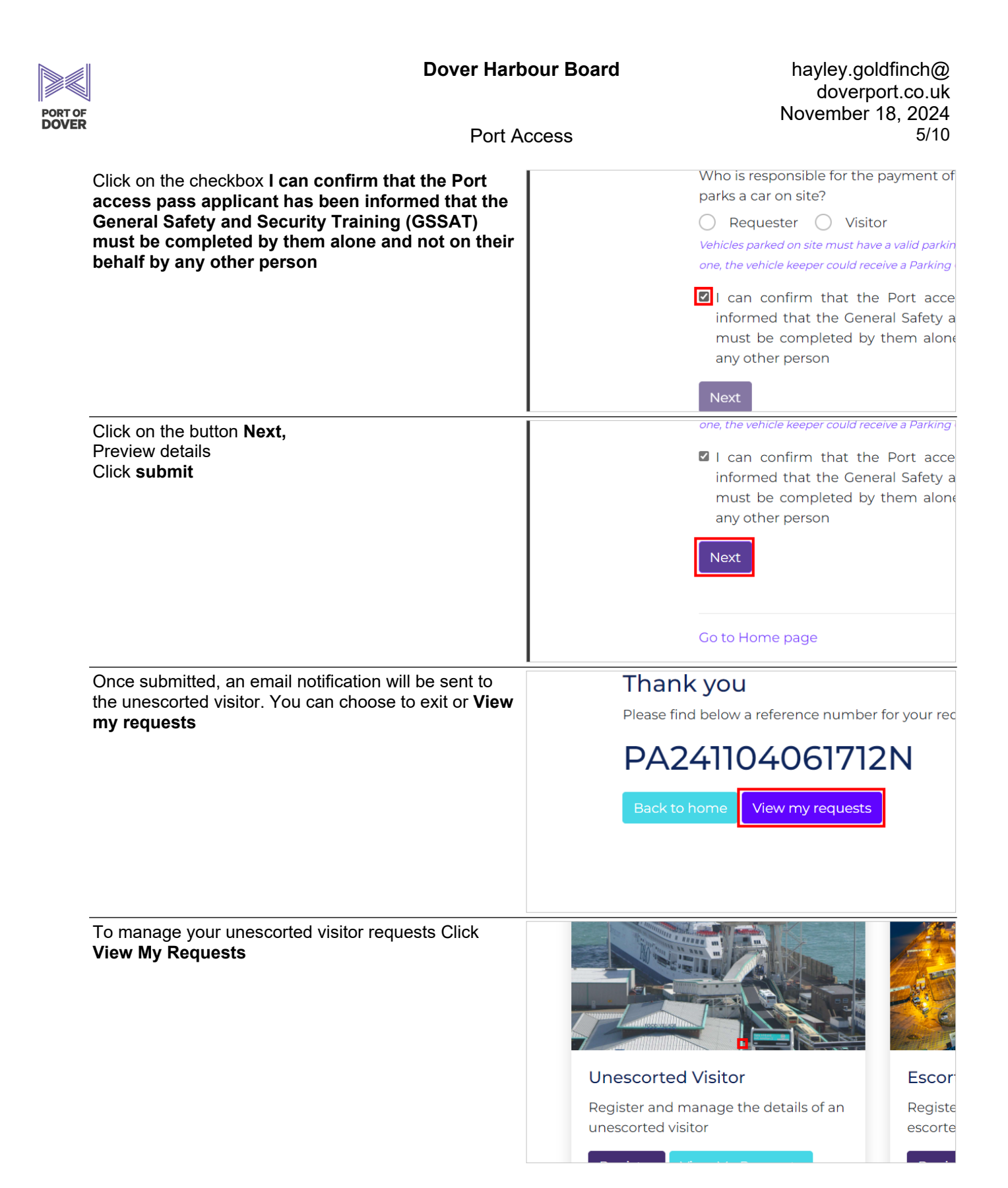

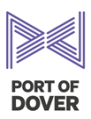

|                                                                                                    | 05/11/2024           | <b>*</b>                                  | Visitor Nam  |
|----------------------------------------------------------------------------------------------------|----------------------|-------------------------------------------|--------------|
|                                                                                                    | 08/11/2004<br>Onboar | Change Dates                              | Visitor Free |
|                                                                                                    |                      | Expected Arrival                          |              |
|                                                                                                    | Chapge               |                                           |              |
|                                                                                                    |                      | 05/11/2024                                |              |
|                                                                                                    | bage                 | November 2024 ▼ ↑ ↓                       |              |
|                                                                                                    |                      | Mo Tu We Th Fr Sa Su<br>28 29 30 31 1 2 3 |              |
| To edit dates Click the button <b>Change Dates</b><br>Select new date range <b>'Expected arrival and end</b> |                      | Expected Arrival                          |              |
| date'                                                                                                    | Dates Chang          | ge E 05/11/2024                           |              |
|                                                                                                    |                      | November 2024 T                           |              |
|                                                                                                    | luests page          | Mo Tu We Th Er Sa Su                      |              |
|                                                                                                    |                      | 28 29 30 31 <b>1 2</b> 3                  |              |
|                                                                                                    |                      | 4 5 6 7 8 9 10                            |              |
|                                                                                                    |                      | 11 12 13 14 15 16 17                      | _            |
| To shange empil of the unseconted visitor. Click on                                                          |                      |                                           |              |
| the button Change Email                                                                                      | Arr                  | ave Date 08/11/2024                       |              |
| Insert new email                                                                                             | Sta                  | atus Onboarding                           |              |
|                                                                                                    |                      |                                           |              |
|                                                                                                    | C                    | Change Dates Change Email                 | Send Invitat |
|                                                                                                    |                      |                                           |              |
|                                                                                                    | Go                   | to Requests page                          |              |
|                                                                                                    |                      |                                           |              |
| To cancel visit, click the button <b>Cancel</b>                                                              | Arr                  | rival Date 05/11/2024                     | I understand |
|                                                                                                    | Lea                  | ave Date 08/11/2024                       | Cancel Rec   |
|                                                                                                    | Sta                  | atus Onboarding                           |              |
|                                                                                                    |                      |                                           | 7            |
|                                                                                                    | C                    | Change Dates Change Email                 | Send Invitat |
|                                                                                                    |                      | to Poquests page                          |              |
|                                                                                                    |                      |                                           |              |

| PORT OF | Dover Harb                                                                   | our Boai | rd                                   | hayley.<br>dove<br>Novembe                                            | goldfinch@<br>rport.co.uk<br>er 18, 2024 |
|---------|------------------------------------------------------------------------------|----------|--------------------------------------|-----------------------------------------------------------------------|------------------------------------------|
| DOVER   | Port Access                                                                  |          |                                      | 7/10                                                                  |                                          |
|         | Enter the text reason for <b>Cancelation of visit</b>                        |          | Arrival Date<br>Leave Date<br>Status | 05/11/2024<br>08/11/2024<br>Onboarding                                | Cancel Rec                               |
|         |                                                                              |          | Change Dates<br>Go to Requests       | page                                                                  | Send Invitat                             |
|         | Select the tick box and click the red button <b>Cancel</b><br><b>Request</b> |          | Arrival Date<br>Leave Date<br>Status | 05/11/2024<br>08/11/2024<br>Onboarding                                | Cancel Rec                               |
|         |                                                                              |          | Change Dates<br>Go to Requests       | Change Email                                                          | Send Invitat                             |
|         | Click on the link <b>Go to Requests page</b>                                 |          |                                      | Visit no longer v<br>— Cancelled on <i>Mor</i><br>Go to Requests page | alid<br>nday, 4 Novemi                   |
|         | Cancelation complete                                                         |          | 😹 Port Rece                          | eption                                                                |                                          |
|         | ·                                                                            | F        | PA241104061712N                      |                                                                       |                                          |
|         |                                                                              |          | Arrival Date<br>Leave Date<br>Status | 05/11/2024<br>08/11/2024<br><b>Cancelled</b>                          |                                          |

| PORT OF | Dover Harl                                                                                                    | hayley.goldfinch@<br>doverport.co.uk<br>November 18, 2024<br>8/10                                                                                                    |                                                                                                    |
|---------|----------------------------------------------------------------------------------------------------|----------------------------------------------------------------------------------------------------|----------------------------------------------------------------------------------------------------|
|         | To register an escorted visit, click on the button<br><b>Register 'Escorted Visitor'</b>                                                                                                    | Visitor<br>anage the details of an<br>or<br>ew My Requests                                                                                                    | Escorted Visitor<br>Register and manage the details<br>escorted visitor<br>Register View My Requests |
|         | Select Visit Start date and time<br>Select Visit End date and time<br>Please note that escorted visits must start and end on<br>the same day<br>Visit start date and time, end date and time should<br>look like this | Visit Start         06/11/2024         November 2024         Mo       Tu         28       29       30         4       5       6         11       12       13         18       19       20         25       26       27                      Port Reception |                                                                                                    |
|         | Complete escorted visitor form<br>Click the button <b>Add Visitor</b> and add visitor name and<br>organisation                                                                                                    |                                                                                                    | Add sistor                                                                                           |

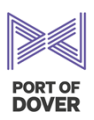

| Port Acce | ss |
|-----------|----|
|-----------|----|

| First Name, Last Name                                                                                                    | Last Name                                                                                                    |
|----------------------------------------------------------------------------------------------------|----------------------------------------------------------------------------------------------------|
|                                                                                                    | Doe                                                                                                    |
|                                                                                                    | Organisation                                                                                                    |
|                                                                                                    |                                                                                                    |
|                                                                                                    | · · · · · · · · · · · · · · · · · · ·                                                                                                    |
|                                                                                                    |                                                                                                    |
|                                                                                                    | Close Add                                                                                                    |
|                                                                                                    | Add Visitor                                                                                                    |
| Enter the text for <b>Organisation</b> .                                                                                                    | Last Name                                                                                                    |
|                                                                                                    | Doe                                                                                                    |
|                                                                                                    | Organisation                                                                                                    |
|                                                                                                    |                                                                                                    |
|                                                                                                    |                                                                                                    |
|                                                                                                    | Close Add                                                                                                    |
|                                                                                                    | AddVisitor                                                                                                    |
|                                                                                                    |                                                                                                    |
| Please note that you cannot submit the form without                                                                                                    | Will you escort this visit?                                                                                                    |
| Please note that you cannot submit the form without adding at least one visitor and selecting the tick box                                                                                                    | Vill you escort this visit?                                                                                                    |
| Please note that you cannot submit the form without adding at least one visitor and selecting the tick box                                                                                                    | Vill you escort this visit?  Visitors                                                                                                    |
| Please note that you cannot submit the form without adding at least one visitor and selecting the tick box                                                                                                    | Vill you escort this visit?  Visitors  No visitors specified yet.                                                                                                    |
| Please note that you cannot submit the form without adding at least one visitor and selecting the tick box                                                                                                    | Vill you escort this visit?<br>Visitors<br>No visitors specified yet.                                                                                                    |
| Please note that you cannot submit the form without adding at least one visitor and selecting the tick box                                                                                                    | Vill you escort this visit?<br>Visitors<br>No visitors specified yet.<br>At least one visitor is required<br>View Escorted Pass Rules                                                                                                    |
| Please note that you cannot submit the form without adding at least one visitor and selecting the tick box                                                                                                    | Vill you escort this visit?<br>Visitors<br>No visitors specified yet.<br>At least one visitor is required<br>View Escorted Pass Rules<br>I have read and understood the escorted pas                                                                                                    |
| Please note that you cannot submit the form without<br>adding at least one visitor and selecting the tick box                                                                                                    | Vill you escort this visit?<br>Visitors<br>No visitors specified yet.<br>At least one visitor is required<br>View Escorted Pass Rules<br>I have read and understood the escorted past<br>Outputs                                                                                                    |
| Please note that you cannot submit the form without<br>adding at least one visitor and selecting the tick box                                                                                                    | Vill you escort this visit?<br>Visitors<br>No visitors specified yet.<br>At least one visitor is required<br>View Escorted Pass Rules<br>I have read and understood the escorted past<br>Cutowite                                                                                                    |
| Please note that you cannot submit the form without<br>adding at least one visitor and selecting the tick box<br>If you' would like to change visitor details, you can<br>remove visitor by clicking on the button <b>Remove</b><br>Please note that you will need to add new visitor                                     | Vill you escort this visit?<br>Visitors<br>No visitors specified yet.<br>At least one visitor is required<br>View Escorted Pass Rules<br>I have read and understood the escorted past<br>Cutherite<br>Add Visitor                                                                                                    |
| Please note that you cannot submit the form without<br>adding at least one visitor and selecting the tick box<br>If you' would like to change visitor details, you can<br>remove visitor by clicking on the button <b>Remove</b><br>Please note that you will need to add new visitor<br>details after removing a visitor | Will you escort this visit?   Yes   Yes   No   Visitors   No visitors specified yet.   At least one visitor is required View Escorted Pass Rules   I have read and understood the escorted past   Add Visitor   Add Visitor                                                                                                   |
| Please note that you cannot submit the form without<br>adding at least one visitor and selecting the tick box<br>If you' would like to change visitor details, you can<br>remove visitor by clicking on the button <b>Remove</b><br>Please note that you will need to add new visitor<br>details after removing a visitor | Will you escort this visit? <ul> <li>Yes</li> <li>No</li> </ul> Visitors     No visitors specified yet. <ul> <li>At least one visitor is required</li> <li>View Escorted Pass Rules</li> </ul> <ul> <li>I have read and understood the escorted past</li> <li>Cuberit</li> </ul> <ul> <li>Add Visitor</li> </ul> Organisation |
| Please note that you cannot submit the form without<br>adding at least one visitor and selecting the tick box<br>If you' would like to change visitor details, you can<br>remove visitor by clicking on the button <b>Remove</b><br>Please note that you will need to add new visitor<br>details after removing a visitor | Will you escort this visit?   Yes   Yes   No   Visitors   No visitors specified yet.   At least one visitor is required   View Escorted Pass Rules   I have read and understood the escorted pase   I have read and understood the escorted pase   Cuture   Add Visitor   Organisation   DFDS                                 |
| Please note that you cannot submit the form without<br>adding at least one visitor and selecting the tick box<br>If you' would like to change visitor details, you can<br>remove visitor by clicking on the button <b>Remove</b><br>Please note that you will need to add new visitor<br>details after removing a visitor | Will you escort this visit? <ul> <li>Yes</li> <li>No</li> </ul> Visitors <li>No visitors specified yet.</li> <li>At least one visitor is required</li> <li>View Escorted Pass Rules</li> <li>I have read and understood the escorted past</li> Add Visitor Organisation DFDS Remove                                           |
| Please note that you cannot submit the form without<br>adding at least one visitor and selecting the tick box<br>If you' would like to change visitor details, you can<br>remove visitor by clicking on the button <b>Remove</b><br>Please note that you will need to add new visitor<br>details after removing a visitor | Will you escort this visit? <ul> <li>Yes</li> <li>No</li> </ul> Visitors     No visitors specified yet. <ul> <li>At least one visitor is required</li> <li>View Escorted Pass Rules</li> <li>I have read and understood the escorted past</li> <li>Cutants</li> </ul> Add Visitor Organisation DFDs Remove                    |

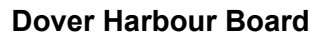

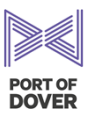

To manage your escorted visits or make changes, you can do this via view requests.

For further queries, the Port Reception team can be contacted by phone for information on 01304 240400 ext. 4812 or 4813,

| n POD             |  |
|-------------------|--|
| ails              |  |
|                   |  |
| J@portofdover.com |  |
| UR BOARD          |  |